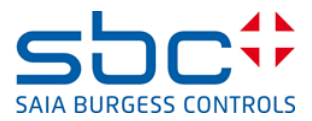

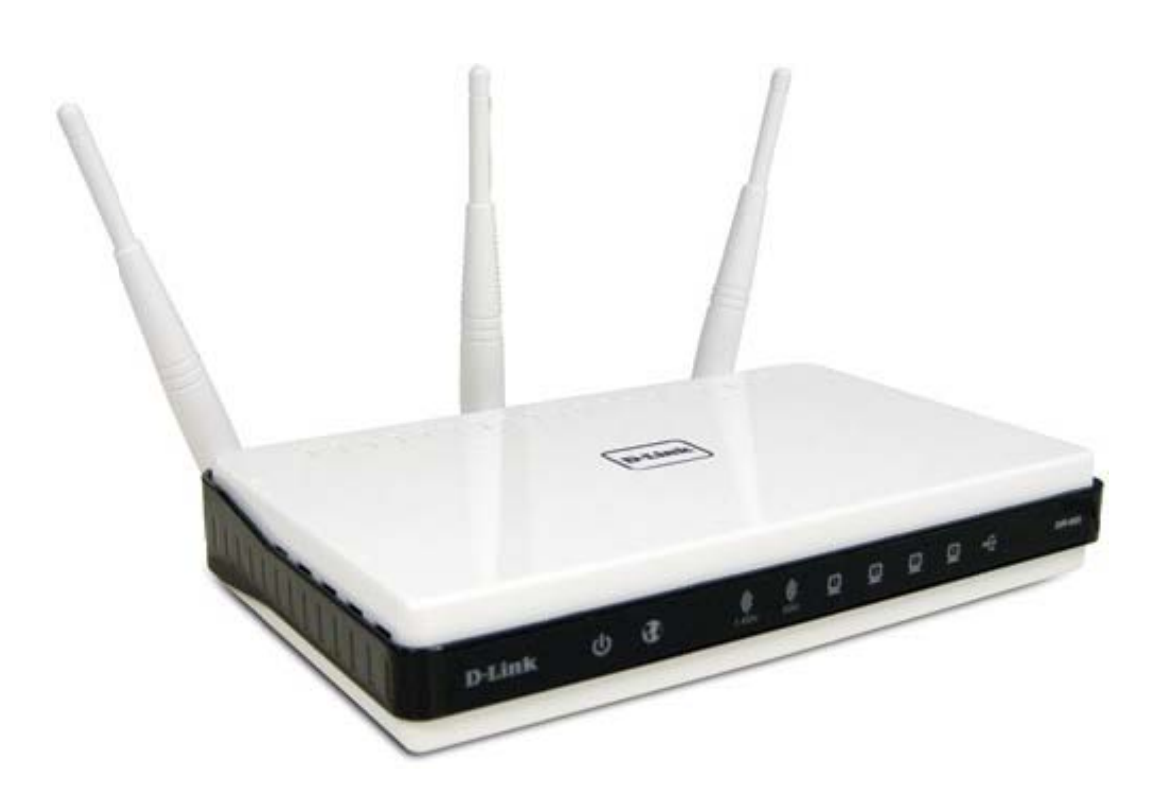

# Installation des Q.NET-WLAN655 in SBC Netzwerken

## Content

| Docur | nentversions                                                                  | 1 |
|-------|-------------------------------------------------------------------------------|---|
| Hande | elsmarke                                                                      | 1 |
| 1 D   | -Link DIR-655 in SBC Netzwerken                                               | 1 |
| 1.1   | Einleitung                                                                    | 1 |
| 1.2   | Öffnen der Router Konfigurationen:                                            | 1 |
| 1.3   | Konfiguration eines neuen Passworts                                           | 3 |
| 1.4   | Konfiguration eines W-LAN Schlüssels                                          | 3 |
| 2 D   | ie verschiedenen Netzwerk Konfigurationen                                     | 5 |
| 2.1   | Saia PCD <sup>®</sup> in einem eigenen unabhängigen Netzwerk                  | 5 |
| 2.2   | Saia PCD <sup>®</sup> mit statischen IPin einem eigenen unabhängigen Netzwerk | 6 |
| 2.3   | Saia PCD <sup>®</sup> in einem Netzwerk mit DHCP Server                       | 7 |
| A A   | ppendix                                                                       | 8 |
| A.1   | Support                                                                       | 8 |
| A.2   | Adresse von Saia Burgess Controls                                             | 8 |

# **Documentversions**

| Version | Publication | Changes     | Comments                        |
|---------|-------------|-------------|---------------------------------|
| DE01    | 2012-09-28  |             | Übersetzt aus dem Englischen    |
| DE02    | 2013-12-20  | Ganzes Dok. | Neues Logo und neuer Firmenname |

# Handelsmarke

Saia  $\mathsf{PCD}^{\texttt{8}}$  und Saia  $\mathsf{PG}^{\texttt{8}}$  sind registrierte Handelsmarken der Saia-Burgess Controls AG

Technical Änderungen und Aktualisierungen sind vorbehalten.

Saia-Burgess Controls AG, 2012. © All rightsreserved

# 1 D-Link DIR-655 in SBC Netzwerken

#### 1.1 Einleitung

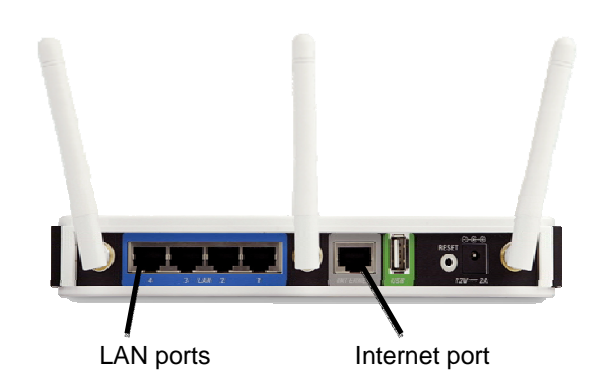

Die Saia PCDs sind Steuerungen mit verschiedenen Web/IT Funktionen an Bord. Der Zugriff auf die Geräte kann über tragbare Geräte wie Smartphones oder Tablet PCs erfolgen. Die ermöglicht eine hohe Nutzerzufriedenheit. Um auf die Geräte zuzugreifen ist ein drahtloses W-LAN Netzwerk erforderlich. Die folgende Anleitung gibt Hinweise für die verschiedenen Installationen, die in der Regel in SBC-Netzwerken vorkommen. In der Regel kann zwischen drei Konfigurationen unterschieden werden:

- Saia PCD<sup>®</sup> in einem eigenen unabhängigen Netzwerk
- Saia PCD<sup>®</sup> mit statischen IPs in einem eigenen unabhängigen Netzwerk
- Saia PCD<sup>®</sup> in einem Netzwerk mit DHCP Server

Der folgende Abschnitt beschreibt Beispielkonfigurationen und gibt Hinweise zu den verschiedenen Installationsmöglichkeiten. Wir empfehlen es nicht den W-LAN Router in anderen Applikationen wie den beschriebenen zu nutzen.

Die Konfiguration der PCDs erfolgt im deviceconfigurator des PG5. Nutzen Sie das Saia PG5<sup>®</sup> Handbuch 26/732 von der <u>www.sbc-support.com</u> Webseite, wenn Sie Hilfe zum Device-Konfigurator brauchen.

## 1.2 Öffnen der Router Konfigurationen:

Der DIR-655 wird mit einer Konfigurations-CD geliefert. Diese CD kann nicht für die in dieser Anleitung beschriebenen Konfigurationen verwendet werden. Starten Sie daher den DIR-655 manuell, indem Sie folgende Schritte befolgen:

- Computer mit einem Ethernet Patchkabelzu einem LAN Port des DIR-655 verbinden
- Web Browser öffnen und Standard IP des DIR-655 eingeben: 192.168.0.1

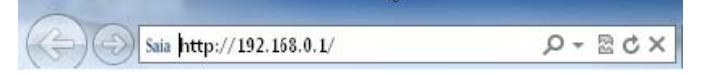

• Login mit Benutzernamen "admin". Passwort Feld leer lassen

| LOGIN                |                                   |
|----------------------|-----------------------------------|
| Log in to the router |                                   |
|                      | User Name : Admin 👻<br>Password : |
|                      | Log In                            |

• Sofort ein neues Passwort konfigurieren!

### 1.3 Konfiguration eines neuen Passworts

Nachdem das Setup Menü geöffnet ist, wechseln Sie das Admin Passwort aus Sicherheitsgründen. Öffnen des "Tools" Menüs und neues Passwort in das Feld eingeben.

| DIR-655        | SETUP                                          | ADVANCED                                              | TOOLS                                                             | STATUS                     |
|----------------|------------------------------------------------|-------------------------------------------------------|-------------------------------------------------------------------|----------------------------|
| ADMIN          |                                                | SETTINGS                                              |                                                                   |                            |
| TIME<br>SYSLOG | The "admin" and "user<br>read/write access and | " accounts can access the<br>can change passwords, wi | management interface. <sup>-</sup><br>hile the user has read-only | The admin has<br>/ access. |
| EMAIL SETTINGS | By default there is no ;                       | password configured. It is                            | highly recommended that                                           | : you create a             |
| SYSTEM         | password to keep your                          | r router secure.                                      |                                                                   |                            |
| FIRMWARE       | Save Settings Do                               | n't Save Settings                                     |                                                                   |                            |
| DYNAMIC DNS    |                                                |                                                       |                                                                   |                            |
| SYSTEM CHECK   | ADMIN PASSWORI                                 | D                                                     |                                                                   |                            |
| SCHEDULES      | Please enter the sam                           | ne password into both                                 | boxes, for confirmatio                                            | n.                         |
|                | P                                              | assword :                                             |                                                                   |                            |
|                | Verify P                                       | assword :                                             |                                                                   |                            |
|                |                                                |                                                       |                                                                   |                            |

#### 1.4 Konfiguration eines W-LAN Schlüssels

Um sicher zu gehen, dass keine unautorisierten Personen Zugang zum Netzwerk haben, wird empfohlen einen Netzwerkschlüssel für das WLAN Netzwerk zu generieren.

| DIR-655                                               | SETUP                                                                                                    | ADVANCED                                                | TOOLS                                                   | STATUS                                    |  |
|-------------------------------------------------------|----------------------------------------------------------------------------------------------------|---------------------------------------------------------|---------------------------------------------------------|-------------------------------------------|--|
| INTERNET                                              | WIRELESS SETTIN                                                                                                    | IGS                                                     |                                                         |                                           |  |
| WIRELESS SETTINGS<br>NETWORK SETTINGS<br>USB SETTINGS | SS SETTINGS         RK SETTINGS         TINGS         Before launching these wizards, please make sure you have followed all steps outlined in the Quick Installation Guide included in the package. |                                                         |                                                         |                                           |  |
|                                                       | WIRELESS NETWO                                                                                                    | RK SETUP WIZARD                                         |                                                         |                                           |  |
|                                                       | This wizard is designed step-by-step instruction                                                                                                    | to assist you in your wire<br>Ins on how to set up your | less network setup. It will<br>wireless network and how | guide you through<br>w to make it secure, |  |
|                                                       |                                                                                                    | Wireless Network                                        | < Setup Wizard                                          |                                           |  |
|                                                       | Note : Some changes<br>on your wireless client                                                                                                    | made using this Setup Wi<br>adapters so they can still  | izard may require you to c<br>connect to the D-Link Roi | hange some settings<br>uter.              |  |

Öffnen des "Wireless Network Setup Wizard" im "Setup menu" und "wirelesssettings"

Geben Sie Ihren WLAN Netzwerk einen Namen und wählen Sie "Manually assign a networkkey"

| STEP 1 WELCOME TO THE D-LINK WIRELESS SECURITY SETUP WIZARD                                                                                        |
|----------------------------------------------------------------------------------------------------|
| Give your network a name, using up to 32 characters.                                                                                               |
| Network Name (SSID): Saia-Burgess                                                                                                    |
| <ul> <li>Automatically assign a network key (Recommended)</li> </ul>                                                                               |
| To prevent outsiders from accessing your network, the router will automatically assign a security (also called<br>WEP or WPA key) to your network. |
| Manually assign a network key                                                                                                    |
| Use this options if you prefer to create our own key.                                                                                              |
| Note: All D-Link wireless adapters currently support WPA.                                                                                          |
| Prev Next Cancel Save                                                                                                    |

Geben Sie ein Passwort für den Wi-FiZugang in das Fenster und bestätigen Sie mit next

| STEP 2 SET YOUR WIRELESS SECURITY PASSWORD                                                                                                    |  |  |  |
|----------------------------------------------------------------------------------------------------|--|--|--|
| You have selected your security level - you will need to set a wireless security password.                                                        |  |  |  |
| The WPA (Wi-Fi Protected Access) key must meet one of following guildelines:                                                                      |  |  |  |
| - Between 8 and 63 characters (A longer WPA key is more secure than a short one)                                                                  |  |  |  |
| - Exactly 64 characters using 0-9 and A-F                                                                                                    |  |  |  |
| Wireless Security Password : saiaburgesscontrols                                                                                                  |  |  |  |
| Note: You will need to enter the same password as keyed in this step into your wireless clients in order to enable proper wireless communication. |  |  |  |
| Prev Next Cancel                                                                                                    |  |  |  |

Notieren Sie sich die Login Daten im folgenden Fenster. Diese benötigen Sie um sich mit dem W-LAN Netzwerk zu verbinden

| SETUP COMPLETE!                                                                                                    |                               |  |  |
|----------------------------------------------------------------------------------------------------|-------------------------------|--|--|
| Below is a detailed summary of your wireless security settings. Please print this page out, or write the information on a piece of paper, so you can configure the correct settings on your wireless client adapters. |                               |  |  |
| Wireless Network Name<br>(SSID) :                                                                                                    | Saia-Burgess                  |  |  |
| Security Mode :                                                                                                    | Auto (WPA or WPA2) - Personal |  |  |
| Cipher Type :                                                                                                    | TKIP and AES                  |  |  |
| Pre-Shared Key :                                                                                                    | saiaburgesscontrols           |  |  |
|                                                                                                    |                               |  |  |
|                                                                                                    | Prev Save Cancel              |  |  |

## 2 Die verschiedenen Netzwerk Konfigurationen

## 2.1 Saia PCD<sup>®</sup> in einem eigenen unabhängigen Netzwerk

Die Saia PCDs sind in einem eigenen Netzwerk, in dem der DIR-655 als DHCP Server fungiert. Der D-Link Router vergibt die IP-Adressen an die verbundenen SBC PCDs und drahtlosen Geräte

- Der DHCP Server des D-Link muss eingeschaltet werden
- Der Internet Port wird in diesem Fall nicht genutzt
- Saia PCDs müssen als DHCP Client konfiguriert werden

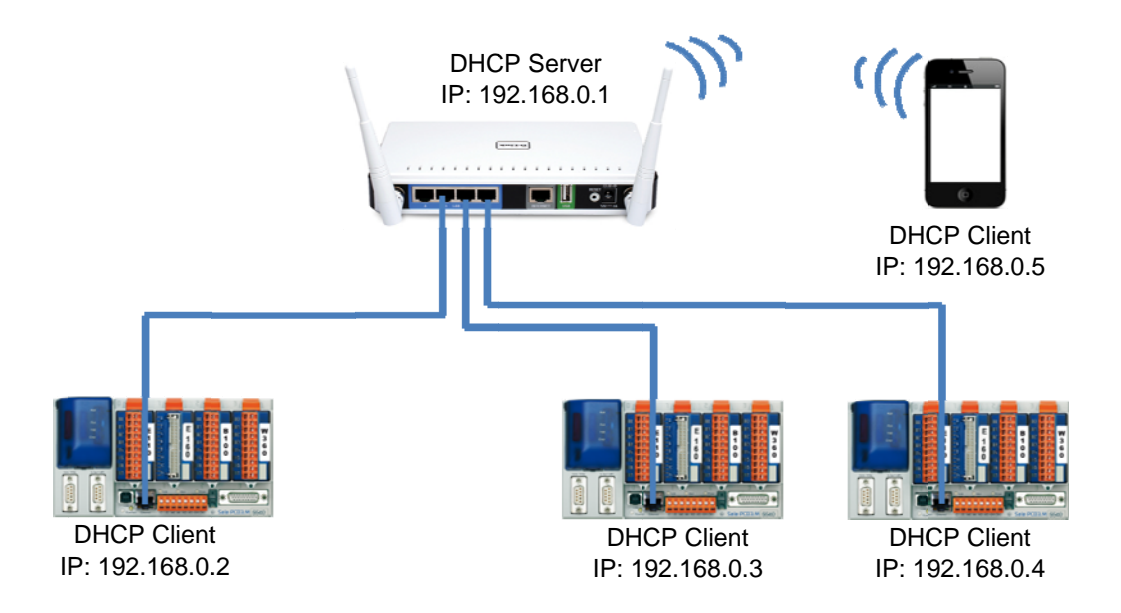

Öffnen von "Setup" und "Network settings". In dieser Konfiguration kann dem DHCP Server der volle Adressbereich von 2 bis 255 zugeteilt werden. Ein reservierter Bereich für fixe IP Adressen wird nicht benötigt.

| ROUTER SETTINGS                                                                                                    |                                                                                              |                                                                                          |
|----------------------------------------------------------------------------------------------------|----------------------------------------------------------------------------------------------|------------------------------------------------------------------------------------------|
| Use this section to configure the inter<br>is configured here is the IP Address t<br>interface. If you change the IP Addr<br>settings to access the network again | ernal network settings of y<br>that you use to access the<br>ess here, you may need to<br>1. | your router. The IP Address that<br>9 Web-based management<br>0 adjust your PC's network |
| Router IP Address :                                                                                                    | 192.168.0.1                                                                                  | ]                                                                                        |
| Subnet Mask :                                                                                                    | 255.255.255.0                                                                                | ]                                                                                        |
| Device Name :                                                                                                    | TPM                                                                                          | ]                                                                                        |
| Local Domain Name :                                                                                                    |                                                                                              |                                                                                          |
| Enable DNS Relay :                                                                                                    |                                                                                              |                                                                                          |
| DHCP SERVER SETTINGS                                                                                                    |                                                                                              |                                                                                          |
|                                                                                                    |                                                                                              |                                                                                          |
| Use this section to configure the bui<br>on your network.                                                                                                    | It-in DHCP Server to assigr                                                                  | ) IP addresses to the computers                                                          |
| Use this section to configure the buil<br>on your network.<br>Enable DHCP Server :                                                                                | It-in DHCP Server to assigr                                                                  | ) IP addresses to the computers                                                          |
| Use this section to configure the buil<br>on your network.<br>Enable DHCP Server :<br>DHCP IP Address Range :                                                     | It-in DHCP Server to assign                                                                  | IP addresses to the computers to 192.168.0.255                                           |
| Use this section to configure the buil<br>on your network.<br>Enable DHCP Server :<br>DHCP IP Address Range :<br>DHCP Lease Time :                                | It-in DHCP Server to assign<br>192.168.0.2<br>1440 (minutes)                                 | IP addresses to the computers                                                            |

## 2.2 Saia PCD<sup>®</sup> mit statischen IPin einem eigenen unabhängigen Netzwerk

Die Sais PCDs sind in einem eigenen Netzwerk und haben statische IP Adressen. Die drahtlosen Geräte benötigen immer noch einen DHCP Server, der Ihnen eine IP Adresse vergibt. Hierfür wird ein spezifischer IP Adressbereich für den DHCP Server konfiguriert.

- Die IP jeder PCD muss manuell konfiguriert werden.
- Der Internet Port wird in diesem Fall nicht genutzt
- Der DHCP Server des D-Link muss eingeschaltet werden und benötigt einen Adressbereich, der keine Konflikte mit den Adressen der statischen Geräte verursacht.
- Die Standardkonfiguration kann in den meisten Fällen übernommen werden.

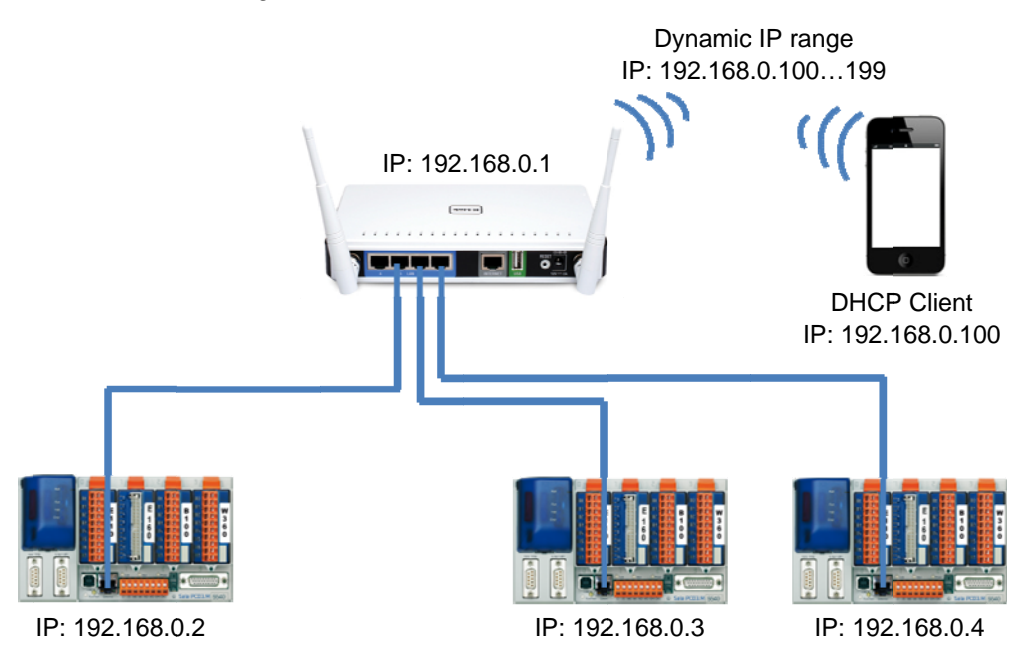

Öffnen Sie "Setup" und "Network settings". Für die meisten Applikationen sind die unten gezeigten Standardeinstellungen genügend.

| ROUTER SETTINGS                                                                                                    |                                                                                               |                                                                                          |
|----------------------------------------------------------------------------------------------------|-----------------------------------------------------------------------------------------------|------------------------------------------------------------------------------------------|
| Use this section to configure the int<br>is configured here is the IP Address<br>interface. If you change the IP Add<br>settings to access the network agai | ernal network settings of y<br>that you use to access the<br>ress here, you may need to<br>n. | your router. The IP Address that<br>9 Web-based management<br>0 adjust your PC's network |
| Router IP Address :                                                                                                    | 192.168.0.1                                                                                   |                                                                                          |
| Subnet Mask :                                                                                                    | 255.255.255.0                                                                                 |                                                                                          |
| Device Name :                                                                                                    | dlinkrouter                                                                                   |                                                                                          |
| Local Domain Name :                                                                                                    |                                                                                               |                                                                                          |
| Enable DNS Relay :                                                                                                    |                                                                                               |                                                                                          |
| DHCP SERVER SETTINGS                                                                                                    |                                                                                               |                                                                                          |
| Use this section to configure the bu<br>on your network.                                                                                                    | ilt-in DHCP Server to assign                                                                  | ) IP addresses to the computers                                                          |
| Enable DHCP Server :                                                                                                    |                                                                                               |                                                                                          |
| DHCP IP Address Range :                                                                                                    | 192.168.0.100                                                                                 | to 192.168.0.199                                                                         |
| DHCP Lease Time :                                                                                                    | 1440 (minutes)                                                                                |                                                                                          |
| Always broadcast :                                                                                                    | 🗵 (compatibility for some                                                                     | e DHCP Clients)                                                                          |
| NetBIOS announcement :                                                                                                    |                                                                                               |                                                                                          |

## 2.3 Saia PCD<sup>®</sup> in einem Netzwerk mit DHCP Server

Die Saia PCDs sind in einem Netzwerk mit eigenem DHCP Server. Dies könnte ein Firmennetzwerk sein, dass von der IT Abteilung verwaltet wird. Der D-Link fungiert nur als Wireless Router und stellt einen W-LAN zugangspunkt zur Verfügung.

- Der D-Link ist nur ein Router für tragbare Geräte wir Smart Phones oder Notebooks
- Das Drahtlosnetzwerk darf nicht im gleichen Subnet sein wie der DHCP Server
- Verbinden Sie das DHCP Netzwerk mit dem Internet Port. Das stellt sicher, dass der DHCP Server des D-Link nicht mit dem DHCP Server des Netzwerks in Konflikt gerät.
- Das D-Link fungiert als DHCP Client im Netzwerk am Internet Port und als DHCP Server im Drahtlosnetzwerk.

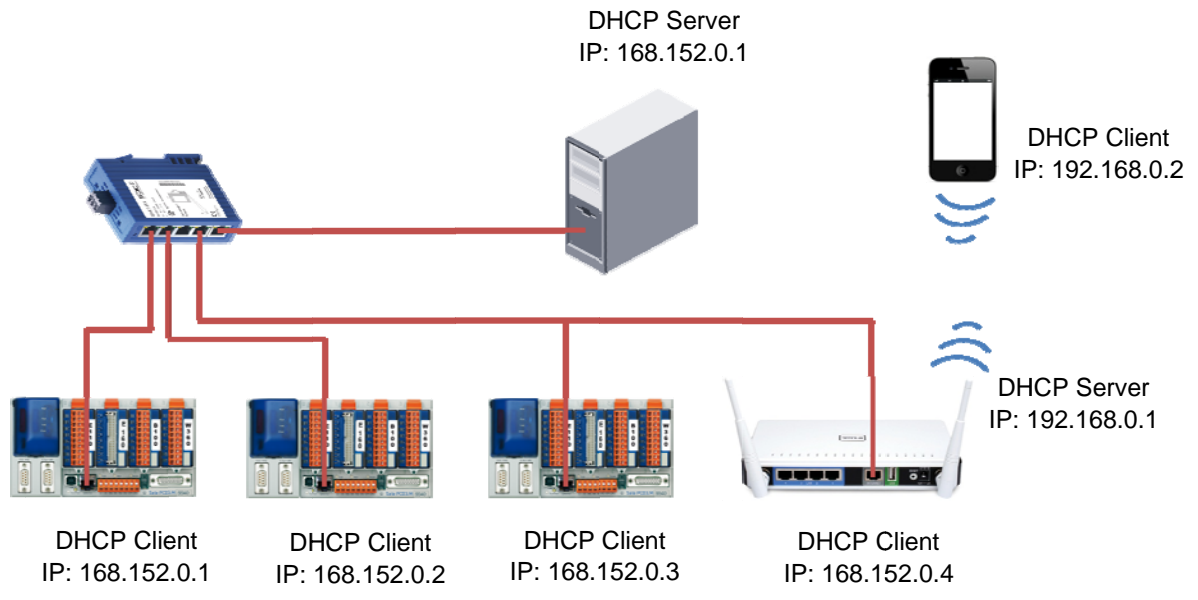

Öffnen Sie "Setup" und "Network settings". In dieser Netzwerkkonfiguration können Sie dem DHCP Server den vollen Adressbereich von 2 bis 255 geben. Ein reservierter Bereich für fixe IP Adressen ist nicht notwendig.

| KOOTEK OLITIKOO                                                                                                    |                                                                                            |                                                                                              |
|----------------------------------------------------------------------------------------------------|--------------------------------------------------------------------------------------------|----------------------------------------------------------------------------------------------|
| Use this section to configure the in<br>is configured here is the IP Address<br>interface. If you change the IP Add<br>settings to access the network aga | ternal network settings of<br>that you use to access th<br>dress here, you may need<br>in. | f your router. The IP Address that<br>he Web-based management<br>to adjust your PC's network |
| Router IP Address :                                                                                                    | 192.168.0.1                                                                                |                                                                                              |
| Subnet Mask :                                                                                                    | 255.255.255.0                                                                              |                                                                                              |
| Device Name :                                                                                                    | TPM                                                                                        |                                                                                              |
| Local Domain Name :                                                                                                    |                                                                                            |                                                                                              |
| Enable DNS Relay :                                                                                                    | $\checkmark$                                                                               |                                                                                              |
|                                                                                                    |                                                                                            |                                                                                              |
| DHCP SERVER SETTINGS                                                                                                    |                                                                                            |                                                                                              |
| DHCP SERVER SETTINGS<br>Use this section to configure the bu<br>on your network.                                                                          | uilt-in DHCP Server to assig                                                               | gn IP addresses to the computers                                                             |
| DHCP SERVER SETTINGS<br>Use this section to configure the buo<br>on your network.<br>Enable DHCP Server :                                                 | uilt-in DHCP Server to assiç                                                               | gn IP addresses to the computers                                                             |
| DHCP SERVER SETTINGS Use this section to configure the buon your network. Enable DHCP Server : DHCP IP Address Range :                                    | uilt-in DHCP Server to assig                                                               | gn IP addresses to the computers<br>to 192.168.0.255                                         |
| DHCP SERVER SETTINGS Use this section to configure the buon your network. Enable DHCP Server : DHCP IP Address Range : DHCP Lease Time :                  | uilt-in DHCP Server to assig<br>192.168.0.2<br>1440 (minutes)                              | gn IP addresses to the computers<br>to 192.168.0.255                                         |

# A Appendix

#### A.1 Support

Saia Burgess Controls fungiert als reiner Vertrieb des D-Link DIR-655. Wenn Sie Support für die Konfiguration des **DIR-655** benötigen, kontaktieren Sie direkt das D-Link Support Team.

http://www.dlink.com/

Benötigen Sie Support für die Konfiguration einer Saia PCD<sup>®</sup> oder eines SBC Netzwerks, können Sie direkt das SBC Support Team in ihrem Land kontaktieren.

http://www.sbc-support.com/

#### A.2 Adresse von Saia Burgess Controls

Saia-Burgess Controls AG Bahnhofstrasse 18 CH-3280 Murten Schweiz

Tel: +41 26 672 71 11 Fax: +41 26 672 74 99

Email: info@saia-burgess.com

Homepage: <u>www.saia-pcd.com</u>

Support: <u>www.sbc-support.com</u>